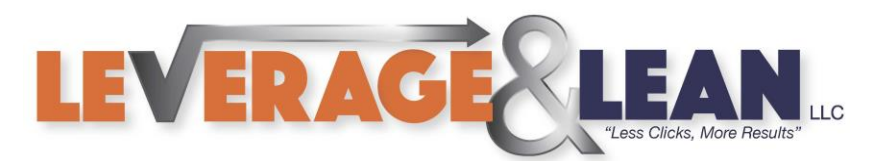

## Forward to Supervisor {Outlook Quick Steps Series}

This tutorial will show you how to Forward an email to your Supervisor using Quick Steps in Outlook.

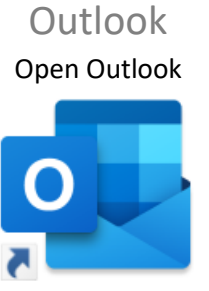

Outlook

## 1. Click the More arrow in the Quick Steps group

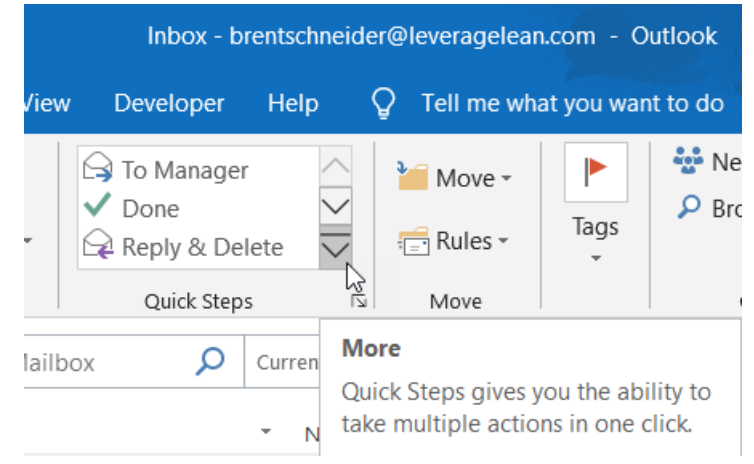

## 2. From New Quick Step select Forward To

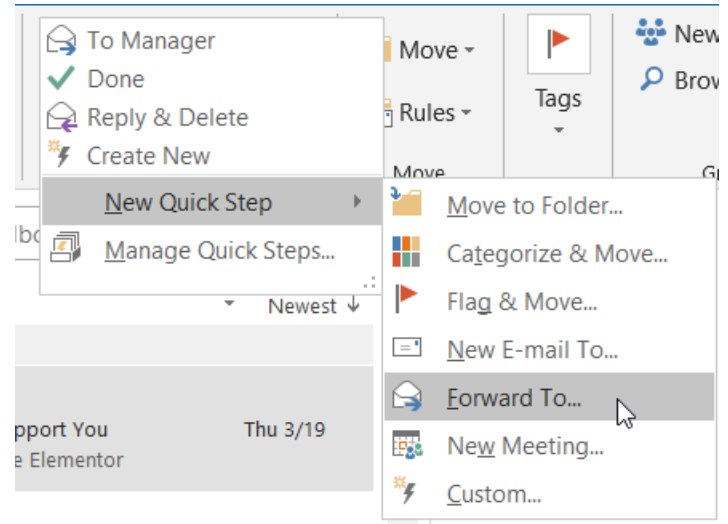

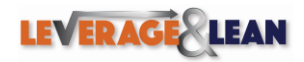

brentschneider@leveragelean.com

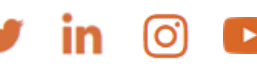

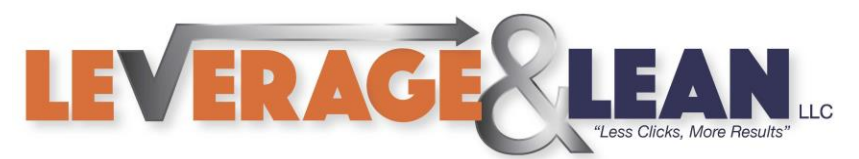

3. Enter a Name of your new Quick Step

| First Time Setup                                                                                                    | ?  | ×      |
|----------------------------------------------------------------------------------------------------|----|--------|
| First Time Setup   After this Quick Step is created, you do not have to enter this information again.   Image: Name: Forward to Supervisor Image: Supervisor Image: Super |    |        |
| Actions<br>Forward To                                                                                                    | ¥@ |        |
| <u>O</u> ptions Finish                                                                                                    |    | Cancel |

4. In the To field enter the email of your Supervisor. (Click Finish if this is all you want your Quick Step to do!)

| First Time Setup                                                                                                    | ?           | ×      |
|----------------------------------------------------------------------------------------------------|-------------|--------|
| First Time Setup   After this Quick Step is created, you do not have to enter this information again.   Image: Name: Forward to Supervisor   Actions |             |        |
| Forward To leveragelean@outlook.com                                                                                                    | <b>\$</b> @ |        |
| <u>O</u> ptions Finish                                                                                                    |             | Cancel |

5. If you want your Quick Step to do more remove the email in the To field and click Options

| Actions<br>Forward To | <b>%</b>              |
|-----------------------|-----------------------|
| Options               | F <u>i</u> nish Cance |

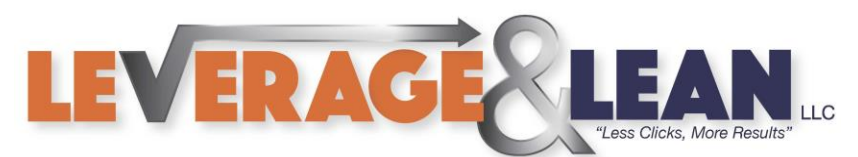

6. Enter your Supervisor's email address in the To field and click Show Options

| Edit Quick Step                           |                     | × |
|-------------------------------------------|---------------------|---|
| Name:<br>Forward to Supervisor            |                     |   |
| Edit the actions the quick step performs. |                     |   |
| Actions                                   |                     | _ |
| G Forward                                 | $\sim$              | × |
| To leveragelean@outlook.com               | <b>\$</b> @         |   |
| <u>Sh</u>                                 | <u>ow Options</u> ≯ |   |

7. Additional settings appear to be updated.

(Add Cc, Add Bcc, Subject, Set Flag, Set Importance, Text, Auto Send) Set the Importance as High. In the Text field type FYI! Check mark Auto Send after 1 minute.

| Forward           |                          |              |   |
|-------------------|--------------------------|--------------|---|
| Т <u>о</u>        | leveragelean@outlook.com |              | 2 |
|                   |                          | Hide Options | ~ |
|                   | Add Cc Add Bcc           |              |   |
| S <u>u</u> bject: | FW: <subject></subject>  |              |   |
| <u>F</u> lag:     | No Flag 🗸 🗸              |              |   |
| Importance:       | Importance: High 🗸       |              |   |
| Te <u>x</u> t:    | FYI!                     |              |   |
|                   |                          |              |   |
|                   |                          |              |   |

8. Enter Tooltip Text to recall what the Forward to Supervisor Quick Step does

| Optional —             |                                                                                                    |  |  |  |
|------------------------|----------------------------------------------------------------------------------------------------|--|--|--|
| S <u>h</u> ortcut key: | Choose a shortcut \vee                                                                                            |  |  |  |
| <u>T</u> ooltip text:  | The Forward to Supervisor Quick Step will mark an email as High Importance and Forward the email to my Supervisor |  |  |  |
|                        | Save Cancel                                                                                                    |  |  |  |

y in

10

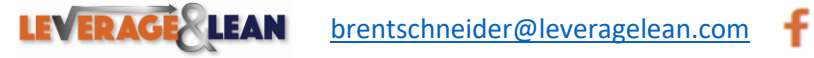

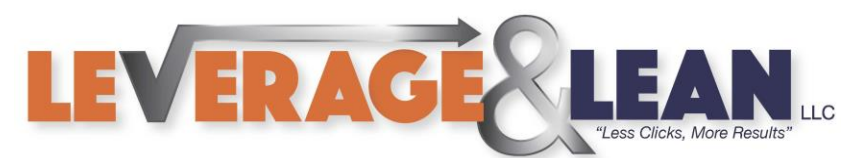

9. Select the email you want to Forward and click the Quick Step Forward to Supervisor

|                     |                                             |                                  | Inbox - bre                                                                             | entschneid | der@I | everage |
|---------------------|---------------------------------------------|----------------------------------|-----------------------------------------------------------------------------------------|------------|-------|---------|
| eceive              | Folder                                      | View                             | Developer                                                                               | Help       | Q     | Tell me |
| Re<br>Re<br>Re      | eply<br>eply All<br>prward                  | ē -                              | G Forward to S<br>G To Manager<br>✓ Done                                                | чр<br>С    | M     | love    |
|                     | Respond                                     |                                  | Quick Steps                                                                             | Г          | 2     |         |
| Sea                 | rch Current                                 | Mailbo                           | Forward to Supervisor<br>The Forward to Supervisor Ouick                                |            |       |         |
| All Unread<br>Today |                                             |                                  | Step will mark an email as High<br>Importance and Forward the email<br>to my Supervisor |            |       |         |
| le<br>He<br>He      | everagele<br>ere is an Imp<br>ello Brent, F | an@gr<br>portant U<br>lere is ar | nan.com<br>pdate!<br>Important                                                          | 5:04 AN    | 1     |         |

- 10. The email will appear to your Outbox
  - ⊿ brentschneider@leveragele...

| ▷ Inbox              |
|----------------------|
| Drafts               |
| Sent Items           |
| Deleted Items        |
| Archive              |
| Conversation History |
| Junk Email           |
| Outbox [1]           |
| RSS Foods            |

11. After waiting 1 minute in the Outbox the email will be sent

| All    | Unread                                        | *  | Newest ↓   |
|--------|-----------------------------------------------|----|------------|
| . ▲ Te | oday                                          |    |            |
| В<br>н | rent Schneider<br>ere is an Important Update! | 5: | !<br>16 AM |

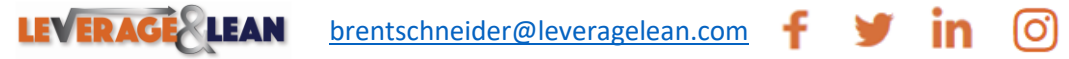

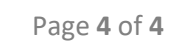